# 【1回目】 ユーザー名設定変更マニュアル ~Windows Live メール設定変更方法~

この設定方法は2012を対象としています。

### **1**. 「Windows Live Mail」を起動します。

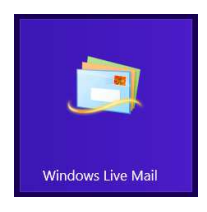

## 2. 【受信トレイ】画面が表示されます。[アカウント]タブをクリックします。

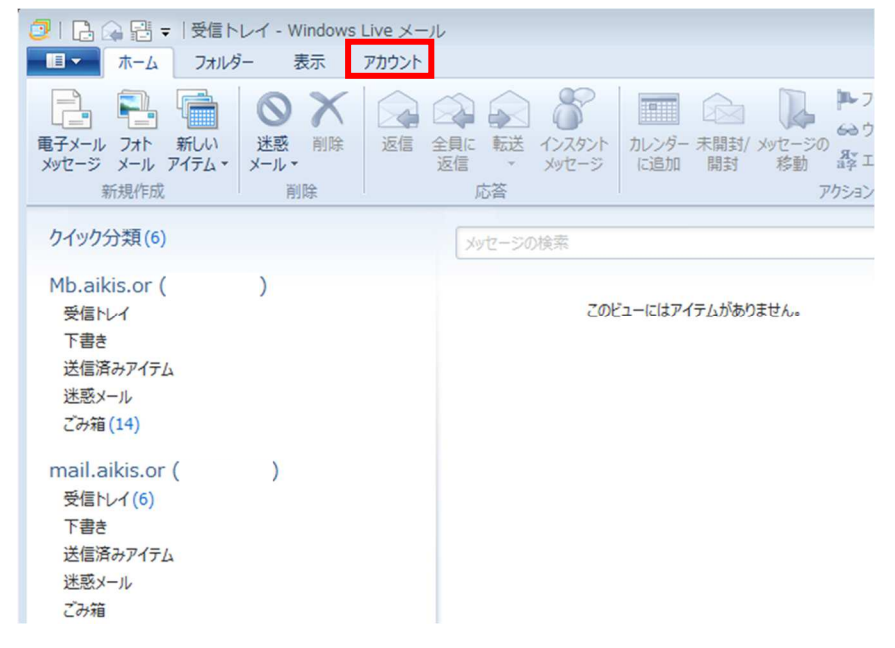

3. [プロパティ]をクリックします。

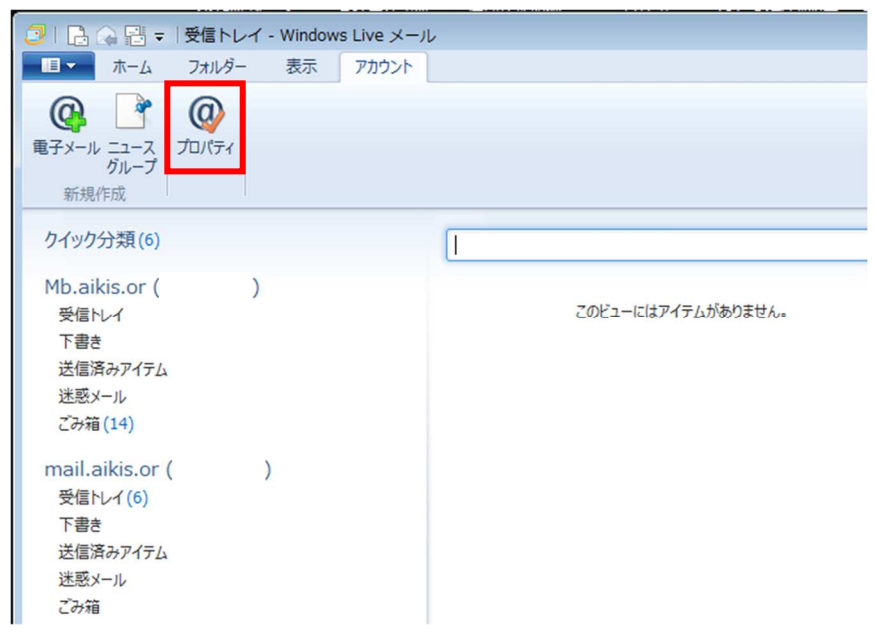

#### **4** 【メールアカウントのプロパティ】画面が表示されます。 [サーバー]タブをクリックします。

| 🖡 Mb.aikis.or ( ) プロパティ                                    |
|------------------------------------------------------------|
| 全般サーバーセキュリティ 詳細設定                                          |
| メール アカウント                                                  |
| これらのサーバーに覚えやすい名前を付けてください (例: 仕事、<br>Windows Live Hotmail)。 |
| Mb.aikis.or                                                |
| ユーザー情報                                                     |
| 名前(N):                                                     |
| 会社(0):                                                     |
| 電子メール アドレス(M): sample @mb.aikis.or.jp                      |
| 返信アドレス(Y):                                                 |
| ✓メールの受信時および同期時にこのアカウントを含める(I)                              |
|                                                            |
|                                                            |
|                                                            |
| OK キャンセル 適用(A)                                             |

# 5. 【サーバー】画面が表示されます。 「ユーザー名(<u>A</u>):」にメールアドレスを入力してください。

| 🎝 Mb.aikis.or ( ) プロ | 1パティ 🛛            |             |
|----------------------|-------------------|-------------|
| 全般 サーバー セキュリティ       | 詳細設定              |             |
| サーバー情報               |                   |             |
| 受信メール サーバーの種類(       | M) POP3           |             |
| 受信メール (POP3)(I):     | ******            |             |
| 送信メール (SMTP)(U):     | *******           |             |
| 受信メール サーバー           |                   |             |
| ユーザー名(A):            | sample            | お客様のメールアドレス |
| パスワード(D):            | •••••             |             |
|                      | √パスワードを保存する(W)    |             |
| ◎ クリア テキスト認証を使用      | してログオンする(C)       |             |
| ◎ セキュリティで保護された/      | ペスワード認証でログオンする(S) |             |
| ◎ 認証された POP (APOP)   | )を使用してログオンする(P)   |             |
| 送信メール サーバー           |                   |             |
| 🔲 このサーバーは認証が必要       | <b>喪(V)</b> 設定(E) |             |
|                      |                   |             |
|                      | OK きゃンセル 適用(A)    |             |

6. 変更完了後、[OK]をクリックします。

| 全般 サーバー セキュリティ                 | 詳細設定               |
|--------------------------------|--------------------|
| サーバー情報                         |                    |
| 受信メール サーバーの種類                  | I(M) POP3          |
| 受信メール (POP3)(I):               | *********          |
| 送信メール <mark>(</mark> SMTP)(U): | ******             |
| 受信メール サーバー ―                   |                    |
| ユーザー名(A):                      | sample@*******     |
| パスワード(D):                      | •••••              |
|                                |                    |
| ◎ クリア テキスト認証を使                 | 用してログオンする(C)       |
| ◎ セキュリティで保護された                 | ・パスワード認証でログオンする(S) |
| ◎ 認証された POP (APC)              | PP) を使用してログオンする(P) |
| 送信メール サーバー ―                   |                    |
| 🔲 このサーバーは認証が必                  | <b>没要(V)</b> 設定(E) |
|                                |                    |
|                                | OK キャンヤル 適用(A)     |

- 7. 【受信トレイ】画面が表示されましたら、送受信テストを行ってください。
- 8. 送受信が出来たら完了、出来ないようでしたら「手順2」からもう一度確認してください。